by METRO

D

## • Accédez à Utilisateurs et cliquez sur + Ajouter un utilisateur.

| DISH POS v2.30.0                                                                                                    | (V) Démo vidéo HD Français 0                 |                      |                                                        |
|----------------------------------------------------------------------------------------------------|----------------------------------------------|----------------------|--------------------------------------------------------|
| <ul> <li>« Réduire menu</li> <li>(e) Tableau de bord</li> <li>(f) Articles</li> </ul>                                     | Utilisateurs (9 utilisateurs)<br>Q Recherche | :=                   | Alficher 50 vdonnées + Ajouter un utilisateur Importer |
| Ar Finances                                                                                                    | ID 🗘 Nom 🗘 Adresse Email 🗘                   | Groupes utilisateurs |                                                        |
|                                                                                                    | 7 6 #1                                       | Responsible Service  |                                                        |
| Général ^                                                                                                    | P 10 #3                                      | Ballacia.            |                                                        |
| Postes de travail                                                                                                    | P 10 #6                                      | Reage.               |                                                        |
| Zones<br>Tiroirs-caisses                                                                                                  | P 10 11 #7                                   | Renage.              |                                                        |
| Imprimantes                                                                                                    | P 12                                         | Reage                |                                                        |
| Liens application<br>Plan de table                                                                                        | C 1 1 #4                                     | Response             |                                                        |
| Utilisateurs                                                                                                    | C m #5                                       | Response             |                                                        |
| Groupes utilisateurs<br>Dispositifs POS                                                                                   | C iii #11                                    | Response             |                                                        |
| Plats<br>Clients<br>Devises<br>Categories CA<br>Écrans clients<br>Traductions<br>Types d'emballage<br>Connexions externes | 2 <b>1 1 1 1 1</b>                           |                      |                                                        |
| Payer      ✓     Self-service                                                                                             |                                              |                      |                                                        |
|                                                                                                    |                                              |                      |                                                        |

by METRO

D

## Cliquez sur le champ de texte sous Nom pour ajouter le nom de l'utilisateur.

| D I S H POS v2.30.0 (V) De                                                                                                    | ér Ajouter un utilisateur | Utilisateur                                                          | FERMER 🕃                                                                                    |
|----------------------------------------------------------------------------------------------------|---------------------------|----------------------------------------------------------------------|---------------------------------------------------------------------------------------------|
| <ul> <li>≪ Réduire menu</li> <li>Ø Tableau de bord</li> <li>Q</li> <li>Q</li> <li>Articles</li> <li>✓ Finances</li> <li>✓</li> </ul>                                                                                                    | Ltilisateur               | Général Nom * Rôle(s) Utilisateur backoffice Utilisateur application | Zones<br>À quoi l'utilisateur a-t-il accès ? Tout sélectionner Tout désélectionner<br>Aucun |
| General          Général          Postes de travail          Zones          Tiroirs-caisses          Imprimantes          Liens application          Plan de table          Utilisateurs          Groupes utilisateurs          Dispositifs POS          Plats          Clients          Devises          Categories CA          Écrans clients          Types d'emballage          Connexions externes          Payer          Payer |                           | Votre référence                                                      | ID                                                                                          |
|                                                                                                    |                           |                                                                      | Sauvegarder et en ajouter un autre Sauvegarder                                              |

by METRO

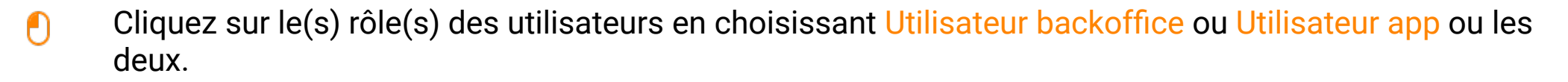

| D I S H POS v2.30.0 (V) [                                                                                                    | Dér Ajouter un utilisateur | Utilisateur                                                                 | fermer 🛞                                                                                    |
|----------------------------------------------------------------------------------------------------|----------------------------|-----------------------------------------------------------------------------|---------------------------------------------------------------------------------------------|
| <ul> <li>≪ Réduire menu</li> <li>Ø Tableau de bord</li> <li>Q</li> <li>Ø Articles</li> <li>✓</li> <li>√ Finances</li> <li>Ø</li> </ul>                                                                                                    | Isat Utilisateur           | Général Nom * heavns Rôle(s) Utilisateur backoffice Utilisateur application | Zones<br>À quoi l'utilisateur a-t-il accès ? Tout sélectionner Tout désélectionner<br>Aucun |
| (☉)       Général          Postes de travail           Zones           Tiroirs-caisses           Imprimantes           Liens application           Plan de table           Utilisateurs           Dispositifs POS           Plats           Clients           Devises           Categories CA           Écrans clients           Types d'emballage           Connexions externes           Importantes           Importantes           Traductions           Types d'emballage           Connexions externes           Importantes           Importantes           Importantes           Importantes           Importins <td></td> <td>Identification Votre référence</td> <td>ιD</td> |                            | Identification Votre référence                                              | ιD                                                                                          |
|                                                                                                    |                            |                                                                             | Sauvegarder et en ajouter un autre Sauvegarder                                              |

### Si votre Utilisateur est un utilisateur du Backoffice, cochez la case suivante Utilisateur du Backoffice.

| DISH POS v2.30.0 (                                                                                                    | (V) Dér Ajouter un utilisateu | Utilisateur                                                                                | Fermer 🛞                                                                                    |
|----------------------------------------------------------------------------------------------------|-------------------------------|--------------------------------------------------------------------------------------------|---------------------------------------------------------------------------------------------|
| <ul> <li>Réduire menu</li> <li>Tableau de bord</li> <li>Articles</li> <li>Finances</li> <li>Général</li> <li>Articles</li> </ul>                                                                                                    | Utilisateur                   | Général Nom * heavns Rôle(s) Utilisateur backoffice Utilisateur application Identification | Zones<br>À quoi l'utilisateur a-t-il accès ? Tout sélectionner Tout désélectionner<br>Aucun |
| GénéralConservationPostes de travailConservationZonesConservationTiroirs-caissesConservationImprimantesConservationLiens applicationConservationPlan de tableConservationUtilisateursConservationGroupes utilisateursConservationDispositifs POSConservationPlatsClientsDevisesCategories CAÉcrans clientsClients |                               | Votre référence                                                                            | ID                                                                                          |
| Traductions       Types d'emballage       Connexions externes       Payer       Y       Self-service                                                                                                    |                               |                                                                                            |                                                                                             |
|                                                                                                    |                               |                                                                                            | Sauvegarder et en ajouter un autre Sauvegarder                                              |

by METRO

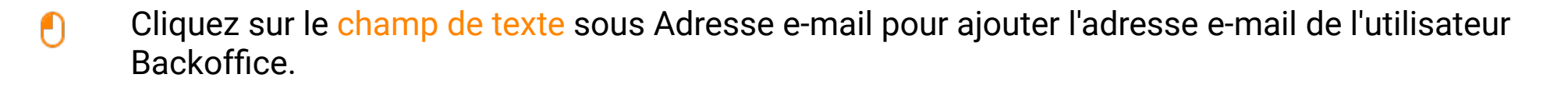

| DISH POS v2.30.0                    | (V) Dér  | Ajouter un utilisateur | Utilisateur                         | F                                                                         | ermer 🛞 |
|-------------------------------------|----------|------------------------|-------------------------------------|---------------------------------------------------------------------------|---------|
|                                     | Utilisat | A Utilisateur          | Général                             | Zones                                                                     |         |
| <ul> <li>Tableau de bord</li> </ul> | Q (      |                        | Nom *                               | À quoi l'utilisateur a-t-il accès ? Tout sélectionner Tout désélectionner |         |
| 🕅 Articles 🗸 🗸                      |          |                        | heavns                              | ∧ □ (V) Démo vidéo HD Français                                            |         |
| A. Einances V                       |          |                        | Rôle(s)                             |                                                                           |         |
| v manees                            |          |                        | Counsateur backonice                |                                                                           |         |
|                                     |          |                        | Utilisateur backoffice              |                                                                           |         |
| Général                             |          |                        | Adresse Email *                     |                                                                           |         |
| Postes de travail                   | 0        |                        |                                     |                                                                           |         |
| Zones                               | 0        |                        | Mot de passe actuel *               |                                                                           |         |
| Imprimantes                         |          |                        |                                     |                                                                           |         |
| Liens application                   |          |                        | Nouveau mot de passe *              |                                                                           |         |
| Plan de table                       |          |                        | ©                                   |                                                                           |         |
| Utilisateurs                        |          |                        | Confirmer le nouveau mot de passe * |                                                                           |         |
| Groupes utilisateurs                | 0        |                        |                                     |                                                                           |         |
| Plats                               | 0        |                        |                                     |                                                                           |         |
| Clients                             |          |                        | Groupes utilisateurs                |                                                                           |         |
| Devises                             |          |                        |                                     |                                                                           |         |
| Categories CA                       |          |                        | Groupe utilisateurs                 |                                                                           |         |
| Ecrans clients                      |          |                        | + Ajouter groupe utilisateurs       |                                                                           |         |
| Types d'emballage                   |          |                        |                                     |                                                                           |         |
| Connexions externes                 |          |                        | Identification                      |                                                                           |         |
|                                     |          |                        | Votre référence                     | ID                                                                        |         |
|                                     |          |                        |                                     |                                                                           |         |
| ݤ Self-service ✓                    |          |                        |                                     |                                                                           |         |
|                                     |          |                        |                                     | Sauvegarder et en ajouter un autre                                        | garder  |

## Cliquez sur le champ de texte sous Nouveau mot de passe\* pour ajouter un nouveau mot de passe.

| D I S H POS <sub>v2.30.0</sub> (V) Dér                                                                                                    | Ajouter un utilisateur | Utilisateur                         | Fermer 🛞                                                                  |
|----------------------------------------------------------------------------------------------------|------------------------|-------------------------------------|---------------------------------------------------------------------------|
| « Réduire menu<br>Utilisat                                                                                                    | A Utilisateur          | Général                             | Zones                                                                     |
| <ul> <li>Tableau de bord</li> <li>Q (</li> </ul>                                                                                                    |                        | Nom "                               | À quoi l'utilisateur a-t-il accès ? Tout sélectionner Tout désélectionner |
| 🕅 Articles 🗸 🗸                                                                                                    |                        | neavns                              | ∧ □ (V) Démo vidéo HD Français                                            |
| -\/- Finances ✓                                                                                                    |                        | Rôle(s)                             | Démo vidéo HD Français                                                    |
| 🖗 Général 🔨                                                                                                    |                        | Utilisateur backoffice              |                                                                           |
| Général Destauralit                                                                                                    |                        | Adresse Email *                     |                                                                           |
| Zones                                                                                                    |                        | neavns@neavns.com                   |                                                                           |
| Tiroirs-caisses                                                                                                    |                        | Mot de passe actuel *               |                                                                           |
| Imprimantes                                                                                                    |                        |                                     |                                                                           |
| Liens application                                                                                                    |                        | Nouveau mot de passe *              |                                                                           |
| Plan de table                                                                                                    |                        | S                                   |                                                                           |
| Utilisateurs                                                                                                    |                        | Confirmer le nouveau mot de passe * |                                                                           |
| Groupes utilisateurs                                                                                                    |                        |                                     |                                                                           |
| Plats                                                                                                    |                        |                                     |                                                                           |
| Clients                                                                                                    |                        | Groupes utilisateurs                |                                                                           |
| Devises                                                                                                    |                        |                                     |                                                                           |
| Categories CA                                                                                                    |                        | Groupe utilisateurs                 |                                                                           |
| Écrans clients                                                                                                    |                        | A Alaukan anauna utiliaatauna       |                                                                           |
| Traductions                                                                                                    |                        | + Ajouter groupe utilisateurs       |                                                                           |
| Types d'emballage                                                                                                    |                        | Identification                      |                                                                           |
| Connexions externes                                                                                                    |                        | Vatra válázanas                     |                                                                           |
| 🗎 Payer 🗸                                                                                                    |                        | votre relevence                     | di                                                                        |
| The set of the set of the set of |                        |                                     |                                                                           |
| U Self-service V                                                                                                    |                        |                                     |                                                                           |
|                                                                                                    |                        |                                     | Sauvegarder et en ajouter un autre Sauvegarder                            |

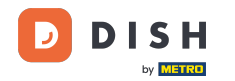

# Cliquez sur le champ de texte Confirmer le nouveau mot de passe. Remarque: tant que votre nouveau mot de passe n'a pas été confirmé, votre Utilisateur ne peut pas être enregistré.

| DISH POS v2.30.0                    | (V) Dér  | Ajouter un utilisateur | Utilisateur                                                 | FERMER 🛞                                                                  |
|-------------------------------------|----------|------------------------|-------------------------------------------------------------|---------------------------------------------------------------------------|
|                                     | Utilisat | A Utilisateur          | Général                                                     | Zones                                                                     |
| <ul> <li>Tableau de bord</li> </ul> | Q (      |                        | Nom *                                                       | À quoi l'utilisateur a-t-il accès ? Tout sélectionner Tout désélectionner |
| 🕅 Articles 🗸 🗸                      |          |                        | heavns                                                      | ∧ □ (V) Démo vidéo HD Français                                            |
| Ar Finances                         |          |                        | Rôle(s)                                                     | Dómo vidéo HD Erançais                                                    |
|                                     | 0        |                        |                                                             |                                                                           |
| 🔅 Général 🔨                         |          |                        | Utilisateur backoffice                                      |                                                                           |
| Général                             |          |                        | Adresse Email *                                             |                                                                           |
| Postes de travail                   |          |                        | heavns@heavns.com                                           |                                                                           |
| Zones                               | 0        |                        | Mot de passe actuel *                                       |                                                                           |
| Inorrantes                          |          |                        |                                                             |                                                                           |
| Liens application                   |          |                        | Nouveau mot de passe *                                      |                                                                           |
| Plan de table                       |          |                        | ······ ©                                                    |                                                                           |
| Utilisateurs                        | 0        |                        | Le nouveau mot de passe doit compter au moins 8 caractères. |                                                                           |
| Groupes utilisateurs                | 0        |                        | Confirmer le nouveau mot de passe *                         |                                                                           |
| Dispositifs POS                     |          |                        |                                                             |                                                                           |
| Plats                               |          |                        | Groupes utilisateurs                                        |                                                                           |
| Devises                             |          |                        |                                                             |                                                                           |
| Categories CA                       |          |                        | Groupe utilisateurs                                         |                                                                           |
| Écrans clients                      |          |                        | ~                                                           |                                                                           |
| Traductions                         |          |                        | + Ajouter groupe utilisateurs                               |                                                                           |
| Types d'emballage                   |          |                        | Identification                                              |                                                                           |
| Connexions externes                 |          |                        |                                                             |                                                                           |
| 🗖 Payer 🗸 🗸                         |          |                        | Votre référence                                             | ID                                                                        |
|                                     |          |                        |                                                             |                                                                           |
| 🖵 Self-service 🗸 🗸                  |          |                        |                                                             |                                                                           |
|                                     | _        |                        |                                                             | Sauvegarder et en ajouter un autre Sauvegarder                            |

# Cliquez sur Groupe utilisateurs.

DISH

by METRO

| DISH POS v2.30.0     | (V) Déi  | Ajouter un utilisateur | Utilisateur                                                 | FERMER 🛞                                                                  |
|----------------------|----------|------------------------|-------------------------------------------------------------|---------------------------------------------------------------------------|
|                      | Utilisat | A Utilisateur          | Général                                                     | Zones                                                                     |
| Ø Tableau de bord    |          |                        | Nom *                                                       | À quoi l'utilisateur a-t-il accès ? Tout sélectionner Tout désélectionner |
| 🕅 Articles 🗸 🗸       | α        |                        | heavns                                                      | A 🗌 (U) Démo vidéo HD Francoir                                            |
|                      |          |                        | Rôle(s)                                                     |                                                                           |
| √ Finances ✓         |          |                        | ✓ Utilisateur backoffice Utilisateur application            | Démo vidéo HD Français                                                    |
| Général     A        |          |                        | Utilisateur backoffice                                      |                                                                           |
| Général              | 2        |                        | Adresse Email                                               |                                                                           |
| Postes de travail    | 0        |                        | heavns@heavns.com                                           |                                                                           |
| Zones                |          |                        | Mot de passe actuel *                                       |                                                                           |
| Tiroirs-caisses      |          |                        |                                                             |                                                                           |
| Imprimantes          |          |                        | Nouveau mot de passe *                                      |                                                                           |
| Plan de table        | 0        |                        | ······                                                      |                                                                           |
| Utilisateurs         | 0        |                        | Le nouveau mot de passe doit compter au moins 8 caractères. |                                                                           |
| Groupes utilisateurs |          |                        | Confirmer le nouveau mot de passe *                         |                                                                           |
| Dispositifs POS      |          |                        | •••••                                                       |                                                                           |
| Plats                | 0        |                        |                                                             |                                                                           |
| Clients              |          |                        | Groupes utilisateurs                                        |                                                                           |
| Devises              |          |                        | Groupe utilicateurs                                         |                                                                           |
| Categories CA        |          |                        |                                                             |                                                                           |
| Ecrans clients       |          |                        | · Ajouter groupe utilisateurs                               |                                                                           |
| Traductions          |          |                        |                                                             |                                                                           |
| Connexions externes  |          |                        | Identification                                              |                                                                           |
| 🗇 Paver 🗸            |          |                        | Votre référence                                             | ID                                                                        |
|                      |          |                        |                                                             |                                                                           |
| े़ Self-service ✓    |          |                        |                                                             |                                                                           |
|                      |          |                        |                                                             | Sauvegarder et en ajouter un autre                                        |
|                      |          |                        |                                                             |                                                                           |

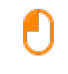

#### Après avoir cliqué sur Groupe utilisateurs, <mark>sélectionnez</mark> le groupe d'utilisateurs auquel l'utilisateur doit être ajouté. <mark>Remarque: il n'est pas nécessaire d'ajouter un groupe d'utilisateurs.</mark>

| DISH POS v2.30.0                                           | (V) Dé     | Ajouter un utilisateur | Utilisateur                                                 | Fermer 🛞                                                                                              |
|------------------------------------------------------------|------------|------------------------|-------------------------------------------------------------|----------------------------------------------------------------------------------------------------|
|                                                            | Utilisat   | A Utilisateur          | Général                                                     | Zones                                                                                                 |
| <ul> <li>⑦ Tableau de bord</li> <li>⑦ Articles </li> </ul> | <b>Q</b> ( |                        | Nom * heavns                                                | À quoi l'utilisateur a-t-il accès ? Tout sélectionner Tout désélectionner  (V) Démo vidéo HD Français |
| -\/- Finances ✓                                            |            |                        | Rôle(s)                                                     | Démo vidéo HD Français                                                                                |
| ⑥ Général ^                                                |            |                        | Utilisateur backoffice                                      |                                                                                                    |
| Général<br>Postes de travail                               | 0          |                        | Adresse Email * heavns@heavns.com                           |                                                                                                    |
| Zones<br>Tiroirs-caisses                                   |            |                        | Mot de passe actuel *                                       |                                                                                                    |
| Liens application                                          | 0          |                        | Nouveau mot de passe *                                      |                                                                                                    |
| Utilisateurs                                               | 0          |                        | Le nouveau mot de passe doit compter au moins 8 caractères. |                                                                                                    |
| Groupes utilisateurs<br>Dispositifs POS                    | 0          |                        |                                                             |                                                                                                    |
| Plats<br>Clients                                           | 0          |                        | Groupes utilisateurs                                        |                                                                                                    |
| Devises                                                    |            |                        | Groupe utilisateurs                                         |                                                                                                    |
| Écrans clients                                             |            |                        | ~                                                           |                                                                                                    |
| Types d'emballage<br>Connexions externes                   |            |                        | Usergroup Test 1                                            |                                                                                                    |
| 🗖 Payer 🗸 🗸                                                |            |                        | Votre référence                                             | ID                                                                                                    |
| Ç. Self-service ✓                                          |            |                        |                                                             |                                                                                                    |
|                                                            |            |                        |                                                             | Sauvegarder et en ajouter un autre Sauvegarder                                                        |

## Cliquez sur + Ajouter groupe d'utilisateurs pour ajouter votre utilisateur d'application à un autre groupe.

| D I S H POS <sub>v2.30.0</sub> (V) Dér | Ajouter un utilisateur | Utilisateur                                                 | Fermer 🛞                                                                  |
|----------------------------------------|------------------------|-------------------------------------------------------------|---------------------------------------------------------------------------|
| « Réduire menu<br>Utilisat             | A Utilisateur          | Général                                                     | Zones                                                                     |
| Tableau de bord                        |                        | Nom *                                                       | À quoi l'utilisateur a-t-il accès ? Tout sélectionner Tout désélectionner |
| 🕅 Articles 🗸                           |                        | heavns                                                      | ∧ □ (V) Démo vidéo HD Français                                            |
|                                        |                        | Rôle(s)                                                     |                                                                           |
| -v Pinances                            |                        | Utilisateur backoffice Utilisateur application              | Demo video HD Français                                                    |
| ⓒ Général ^                            |                        | Utilisateur backoffice                                      |                                                                           |
| Général                                |                        | Adresse Email *                                             |                                                                           |
| Postes de travail                      |                        | heavns@heavns.com                                           |                                                                           |
| Zones                                  |                        | Mot de passe actuel *                                       |                                                                           |
| Tiroirs-caisses                        |                        |                                                             |                                                                           |
| Imprimantes                            |                        | Neuvoau met de parce *                                      |                                                                           |
| Liens application                      |                        |                                                             |                                                                           |
| Plan de table                          |                        | Le nouveau mot de passe doit compter au moins 8 caractères. |                                                                           |
| Utilisateurs                           |                        | Confirmer le nouveau mot de passe *                         |                                                                           |
| Groupes utilisateurs                   |                        | ······                                                      |                                                                           |
| Plats 0 1                              |                        |                                                             |                                                                           |
| Clients                                |                        | Groupes utilisateurs                                        |                                                                           |
| Devises                                |                        |                                                             |                                                                           |
| Categories CA                          |                        | Groupe utilisateurs                                         |                                                                           |
| Écrans clients                         |                        | ~                                                           |                                                                           |
| Traductions                            |                        | + Ajouter groupe utilisateurs                               |                                                                           |
| Types d'emballage                      |                        | Identification                                              |                                                                           |
| Connexions externes                    |                        |                                                             |                                                                           |
| E Paver Y                              |                        | Votre référence                                             | ID                                                                        |
|                                        |                        |                                                             |                                                                           |
| ݢָ Self-service ✓                      |                        |                                                             |                                                                           |
|                                        |                        |                                                             |                                                                           |
|                                        |                        |                                                             | Sauvegarder et en ajouter un autre Sauvegarder                            |

# U

# Dans la catégorie Zones, vous pouvez sélectionner à quoi l'utilisateur a accès en cochant les cases à côté des zones. Remarque: vous pouvez également tout sélectionner ou tout désélectionner.

| DISHPOS <sub>V2.30.0</sub> | (V) Déi  | Ajouter un utilisateur | Utilisateur                                                 | FERMER 🛞                                                                  |
|----------------------------|----------|------------------------|-------------------------------------------------------------|---------------------------------------------------------------------------|
|                            | Utilisat | A Utilisateur          | Général                                                     | Zones                                                                     |
| ⑦ Tableau de bord          | Q        |                        | Nom *                                                       | À quoi l'utilisateur a-t-il accès ? Tout sélectionner Tout désélectionner |
| 🕅 Articles 🗸 🗸             |          |                        | heavns                                                      | ∧ □ (V) Démo vidéo HD Français                                            |
| -\∕r Finances ✓            |          |                        | Rôle(s)<br>Vitilisateur backoffice Utilisateur application  | Démo vidéo HD Français                                                    |
| ర్రు Général 🔷             | 0        |                        | Utilisateur backoffice                                      |                                                                           |
| Général                    | 0        |                        | Adresse Email *                                             |                                                                           |
| Postes de travail          |          |                        | heavns@heavns.com                                           |                                                                           |
| Tiroirs-caisses            |          |                        | Mot de passe actuel *                                       |                                                                           |
| Imprimantes                | 0        |                        | Nouveau mot de passe *                                      |                                                                           |
| Plan de table              |          |                        | ••••••                                                      |                                                                           |
| Utilisateurs               | 0        |                        | Le nouveau mot de passe doit compter au moins 8 caractères. |                                                                           |
| Groupes utilisateurs       | 0        |                        | Confirmer le nouveau mot de passe *                         |                                                                           |
| Dispositifs POS            |          |                        |                                                             |                                                                           |
| Plats                      |          |                        | Groupes utilisateurs                                        |                                                                           |
| Devises                    |          |                        |                                                             |                                                                           |
| Categories CA              |          |                        | Groupe utilisateurs                                         |                                                                           |
| Écrans clients             |          |                        | ~                                                           |                                                                           |
| Traductions                |          |                        | + Ajouter groupe utilisateurs                               |                                                                           |
| Types d'emballage          |          |                        | Identification                                              |                                                                           |
| Connexions externes        |          |                        |                                                             |                                                                           |
| 🗖 Payer 🗸 🗸                |          |                        | Votre référence                                             | ID                                                                        |
|                            |          |                        |                                                             |                                                                           |
| 📮 Self-service 🗸 🗸         |          |                        |                                                             |                                                                           |
|                            |          |                        |                                                             | Sauvegarder et en ajouter un autre Sauvegarder                            |

# Cliquez sur Sauvegarder.

DISH

by METRO

| D I S H POS v2.30.0  | (V) Dé   | Ajouter un utilisateur | Utilisateur                                                 | FERMER 🛞                                                                  |
|----------------------|----------|------------------------|-------------------------------------------------------------|---------------------------------------------------------------------------|
|                      | Utilisat | A Utilisateur          | Général                                                     | Zones                                                                     |
| Tableau de bord      |          |                        | Nom *                                                       | À quoi l'utilisateur a-t-il accès ? Tout sélectionner Tout désélectionner |
| 🕅 Articles 🗸         | Q        |                        | heavns                                                      |                                                                           |
| <b></b>              |          |                        | Rôle(s)                                                     | ∧ (V) Démo vidéo HD Français                                              |
| √ Finances ✓         |          |                        | └ Utilisateur backoffice Utilisateur application            | Démo vidéo HD Français                                                    |
| Général     ^        | 0        |                        | Utilisateur backoffice                                      |                                                                           |
| Général              |          |                        | Adresse Email *                                             |                                                                           |
| Postes de travail    | 0        |                        | heavns@heavns.com                                           |                                                                           |
| Zones                | 0        |                        | Mot de passe actuel *                                       |                                                                           |
| Tiroirs-caisses      |          |                        |                                                             |                                                                           |
| Imprimantes          |          |                        | Nouveau mot de passe *                                      |                                                                           |
| Liens application    | 0        |                        | · · · · · · · · · · · · · · · · · · ·                       |                                                                           |
| Plan de table        |          |                        | Le nouveau mot de passe doit compter au moins 8 caractères. |                                                                           |
| Groupes utilisateurs |          |                        | Confirmer le nouveau mot de passe *                         |                                                                           |
| Dispositifs POS      |          |                        | •••••                                                       |                                                                           |
| Plats                | 0        |                        |                                                             |                                                                           |
| Clients              |          |                        | Groupes utilisateurs                                        |                                                                           |
| Devises              |          |                        |                                                             |                                                                           |
| Categories CA        |          |                        | Groupe utilisateurs                                         |                                                                           |
| Écrans clients       |          |                        | Aioutor groupo utilizatours                                 |                                                                           |
| Traductions          |          |                        |                                                             |                                                                           |
| Types d'emballage    |          |                        | Identification                                              |                                                                           |
| Connexions externes  |          |                        |                                                             |                                                                           |
| 🗖 Payer 🗸 🗸          |          |                        | Votre référence                                             | ID                                                                        |
|                      |          |                        |                                                             |                                                                           |
| 🖵 Self-service 🗸     |          |                        |                                                             |                                                                           |
|                      |          |                        |                                                             | Sauvegarder et en siguiter un autre                                       |
|                      |          |                        |                                                             | Sauvegarder et en ajouter un autre                                        |

## • Toutefois, si l'utilisateur est un utilisateur de l'application, cliquez sur Utilisateur app.

| DISH POS v2.30.0 (V)   | Dér Modifier l'utilisateur | Utilisateur                   | fermer 🛞                                                                  |
|------------------------|----------------------------|-------------------------------|---------------------------------------------------------------------------|
| « Réduire menu<br>Util | Ltilisateur                | Général                       | Zones                                                                     |
| Tableau de bord        |                            | Nom *                         | À quoi l'utilisateur a-t-il accès ? Tout sélectionner Tout désélectionner |
| ) Articles             |                            | heavns                        | ∧ □ (V) Démo vidéo HD Français                                            |
| -\r Finances ✓         |                            | Rôle(s)                       | Démo vidéo HD Francais                                                    |
| 1                      | 2) ([                      |                               |                                                                           |
|                        | 2 (                        | Utilisateur application       |                                                                           |
| Général                |                            | Prénom                        |                                                                           |
| Postes de travail      | 2 (                        |                               |                                                                           |
| Zones                  | 2) ((                      | Nom de famille                |                                                                           |
| Imprimantes            | 0                          |                               |                                                                           |
| Liens application      | 2 5                        | Code PIN*                     |                                                                           |
| Plan de table          |                            |                               |                                                                           |
| Utilisateurs           | 2) (0                      | Code-barres / code            |                                                                           |
| Groupes utilisateurs   | 2 0                        |                               |                                                                           |
| Dispositifs POS        | 2 [                        | Langue                        |                                                                           |
| Plats                  |                            | Aucun ~                       |                                                                           |
| Devises                | 2) (                       | <b>0</b>                      |                                                                           |
| Categories CA          |                            | Groupes utilisateurs          |                                                                           |
| Écrans clients         |                            | Groupe utilisateurs           |                                                                           |
| Traductions            |                            |                               |                                                                           |
| Types d'emballage      |                            | + Ajouter groupe utilisateurs |                                                                           |
| Connexions externes    |                            | lde shifteshi e s             |                                                                           |
| 🗖 Payer 🗸              |                            | Identification                |                                                                           |
|                        |                            | Votre référence               | ID 6473                                                                   |
| 🖵 Self-service 🗸       |                            |                               |                                                                           |
|                        |                            |                               | Sauvegarder                                                               |
|                        |                            |                               |                                                                           |

#### Cliquez sur le champ de texte sous Prénom et Nom de famille pour ajouter le nom des utilisateurs de l'application. Remarque: L'ajout du prénom et du nom de l'utilisateur est facultatif.

| D I S H POS v2.30.0 (V) D                      | é Modifier l'utilisateur | Utilisateur                                     | FERMER 🛞                                                                  |
|------------------------------------------------|--------------------------|-------------------------------------------------|---------------------------------------------------------------------------|
| « Réduire menu                                 | Utilisateur              | Général                                         | Zones                                                                     |
| <ul> <li>Tableau de bord</li> <li>Q</li> </ul> |                          | Nom *                                           | À quoi l'utilisateur a-t-il accès ? Tout sélectionner Tout désélectionner |
| 🕥 Articles 🗸 🗸                                 |                          |                                                 | ∧ □ (V) Démo vidéo HD Français                                            |
| -\∕- Finances ✓                                |                          | Utilisateur backoffice VUtilisateur application | Démo vidéo HD Français                                                    |
| Général     A                                  | (t                       | Utilisateur application                         |                                                                           |
| Général                                        | 1                        | Prénom                                          |                                                                           |
| Postes de travail                              |                          | Heavns                                          |                                                                           |
| Zones                                          | 10                       | Nom de famille                                  |                                                                           |
|                                                | c                        | schoolos                                        |                                                                           |
| Liens application                              |                          | Code PIN*                                       |                                                                           |
| Plan de table                                  |                          |                                                 |                                                                           |
| Utilisateurs                                   | i t                      | Code-barres / code                              |                                                                           |
| Groupes utilisateurs                           | 10                       |                                                 |                                                                           |
| Dispositifs POS                                | 1                        | Langue                                          |                                                                           |
| Plats                                          |                          | Aucun v                                         |                                                                           |
| Devises                                        | I.                       |                                                 |                                                                           |
| Categories CA                                  |                          | Groupes utilisateurs                            |                                                                           |
| Écrans clients                                 |                          | Groupe utilisateurs                             |                                                                           |
| Traductions                                    |                          | v                                               |                                                                           |
| Types d'emballage                              |                          | + Ajouter groupe utilisateurs                   |                                                                           |
| Connexions externes                            |                          |                                                 |                                                                           |
| 🗖 Payer 🗸                                      |                          | Identification                                  |                                                                           |
|                                                |                          | Votre référence                                 | ID 6473                                                                   |
| 💭 Self-service 🗸                               |                          |                                                 |                                                                           |
|                                                |                          |                                                 | Sauvegarder                                                               |

by METRO

D

## Cliquez sur Code PIN\* et saisissez le code PIN des applications. Remarque: ceci n'est pas facultatif.

| DISH POS v2.30.0                    | (V) Dér  | Modifier l'utilisateur | Utilisateur                                      |                                                                           | FERMER 🗴 |
|-------------------------------------|----------|------------------------|--------------------------------------------------|---------------------------------------------------------------------------|----------|
|                                     | Utilisat | A Utilisateur          | Général                                          | Zones                                                                     |          |
| <ul> <li>Tableau de bord</li> </ul> |          |                        | Nom *                                            | À quoi l'utilisateur a-t-il accès ? Tout sélectionner Tout désélectionner |          |
| 🕥 Articles 🗸 🗸                      | Q (      |                        | heavns                                           |                                                                           |          |
|                                     |          |                        | Rôle(s)                                          | (V) Demo Video HD Français                                                |          |
| -\√ Finances ✓                      |          |                        | Utilisateur backoffice 🗹 Utilisateur application | Démo vidéo HD Français                                                    |          |
| 🛱 Général 🔨                         |          |                        | Utilisateur application                          |                                                                           |          |
| Général                             |          |                        | Prénom                                           |                                                                           |          |
| Postes de travail                   | 0        |                        | Heavns                                           |                                                                           |          |
| Zones                               | 0        |                        | Nom de famille                                   |                                                                           |          |
| Tiroirs-caisses                     |          |                        | schoolos                                         |                                                                           |          |
| Imprimantes                         |          |                        | Code PIN*                                        |                                                                           |          |
| Liens application                   | 0        |                        |                                                  |                                                                           |          |
| Plan de table                       |          |                        | Code-barres / code                               |                                                                           |          |
| Groupes utilisateurs                |          |                        |                                                  |                                                                           |          |
| Dispositifs POS                     | 0        |                        |                                                  |                                                                           |          |
| Plats                               | 0        |                        | Aucun                                            |                                                                           |          |
| Clients                             |          |                        | Auton                                            |                                                                           |          |
| Devises                             |          |                        | Groupes utilisateurs                             |                                                                           |          |
| Categories CA                       |          |                        |                                                  |                                                                           |          |
| Écrans clients                      |          |                        | Groupe utilisateurs                              |                                                                           |          |
| Traductions                         |          |                        | ~                                                |                                                                           |          |
| Types d'emballage                   |          |                        | + Ajouter groupe utilisateurs                    |                                                                           |          |
| Connexions externes                 |          |                        | Identification                                   |                                                                           |          |
| 🗖 Payer 🗸 🗸                         |          |                        |                                                  |                                                                           |          |
|                                     |          |                        | Votre référence                                  | ID 6473                                                                   |          |
| 🖵 Self-service 🗸 🗸                  |          |                        |                                                  |                                                                           |          |
|                                     |          |                        |                                                  | Sau                                                                       | vegarder |

by METRO

#### Cliquez sur le champ de texte sous Code-barres/code de passe et saisissez le code-barres ou le code de passe. Remarque: ceci est facultatif.

| D I S H POS v2.30.0 (V) D | éi Modifier l'utilisateur | Utilisateur                                      |                                                                           | FERMER 🗴 |
|---------------------------|---------------------------|--------------------------------------------------|---------------------------------------------------------------------------|----------|
| « Réduire menu Utilis     | Utilisateur               | Général                                          | Zones                                                                     |          |
| ⑦ Tableau de bord         | 1                         | Nom *                                            | À quoi l'utilisateur a-t-il accès ? Tout sélectionner Tout désélectionner |          |
| Tricles V                 |                           | heavns                                           | ∧ □ (V) Démo vidéo HD Francais                                            |          |
|                           |                           | Rôle(s)                                          |                                                                           |          |
| -∿- Finances ✓            |                           | Utilisateur backoffice 🗹 Utilisateur application | Démo vidéo HD Français                                                    |          |
| ن<br>ن Général            |                           | Utilisateur application                          |                                                                           |          |
| Général                   |                           | Prénom                                           |                                                                           |          |
| Postes de travail         | 4 · · · · · ·             | Heavns                                           |                                                                           |          |
| Zones                     | 1                         | Nom de famille                                   |                                                                           |          |
| Tiroirs-caisses           |                           | schoolos                                         |                                                                           |          |
| Liens application         |                           | Code PIN <sup>®</sup>                            |                                                                           |          |
| Plan de table             |                           | 1234                                             |                                                                           |          |
| Utilisateurs              | 1                         | Code-barres / code                               |                                                                           |          |
| Groupes utilisateurs      | 1                         |                                                  |                                                                           |          |
|                           | 4                         | Langue                                           |                                                                           |          |
| Clients                   |                           | Aucun 🗸                                          |                                                                           |          |
| Devises                   |                           | Groupes utilisateurs                             |                                                                           |          |
| Categories CA             |                           |                                                  |                                                                           |          |
| Écrans clients            |                           | Groupe utilisateurs                              |                                                                           |          |
| Traductions               |                           | ~                                                |                                                                           |          |
|                           |                           | + Ajouter groupe utilisateurs                    |                                                                           |          |
|                           |                           | Identification                                   |                                                                           |          |
| 🗖 Payer 🗸 🗸               |                           | Votro référence                                  | ID 6477                                                                   |          |
| े़ Self-service ✓         |                           | votre reierence                                  | ID 64/3                                                                   |          |
|                           |                           |                                                  |                                                                           |          |
|                           |                           |                                                  | Sau                                                                       | vegarder |

by METRO

D

## En cliquant sur Aucun sous Langue, vous pouvez ajouter une langue.

| D I S H POS v230.0 (V)                                                                                                    | Dér Modifier l'utilisateur | Utilisateur                                    | FERM                                                                      | ier 🛞 |
|----------------------------------------------------------------------------------------------------|----------------------------|------------------------------------------------|---------------------------------------------------------------------------|-------|
| « Réduire menu<br>Util                                                                                                    | Utilisateur                | Général                                        | Zones                                                                     |       |
| Ø Tableau de bord                                                                                                    |                            | Nom *                                          | À quoi l'utilisateur a-t-il accès ? Tout sélectionner Tout désélectionner |       |
| 🕅 Articles 🗸 🗸                                                                                                    |                            | heavns                                         | ∧ □ (V) Démo vidéo HD Français                                            |       |
|                                                                                                    |                            | Rôle(s)                                        |                                                                           |       |
| - Vr Finances ♥                                                                                                    | 2                          | Utilisateur backoffice Utilisateur application | Démo vidéo HD Français                                                    |       |
| ون المعالم المعالم المعالم المعالم المعالم المعالم المعالم المعالم المعالم المعالم المعالم المعالم المعالم الم<br>المعالم المعالم المعالم المعالم المعالم المعالم المعالم المعالم المعالم المعالم المعالم المعالم المعالم المعالم |                            | Utilisateur application                        |                                                                           |       |
| Général                                                                                                    | 2) (0                      | Prénom                                         |                                                                           |       |
| Postes de travail                                                                                                    | 2) (0                      | Heavns                                         |                                                                           |       |
| Zones                                                                                                    | 2 (                        | Nom de famille                                 |                                                                           |       |
| Tiroirs-caisses                                                                                                    |                            | schoolos                                       |                                                                           |       |
| Imprimantes                                                                                                    | 2) ([                      | Code PIN*                                      |                                                                           |       |
| Liens application                                                                                                    | 2) (0                      | 1234                                           |                                                                           |       |
| Plan de table                                                                                                    | 2 (                        | Code-barres / code                             |                                                                           |       |
| Groupes utilisateurs                                                                                                    |                            | 12345678                                       |                                                                           |       |
| Dispositifs POS                                                                                                    | 2 (                        |                                                |                                                                           |       |
| Plats                                                                                                    | 2) (0                      | Augun                                          |                                                                           |       |
| Clients                                                                                                    | 2 (                        | Auton                                          |                                                                           |       |
| Devises                                                                                                    |                            | Groupes utilisateurs                           |                                                                           |       |
| Categories CA                                                                                                    |                            |                                                |                                                                           |       |
| Écrans clients                                                                                                    |                            | Groupe utilisateurs                            |                                                                           |       |
| Traductions                                                                                                    |                            | ▼                                              |                                                                           |       |
| Types d'emballage                                                                                                    |                            | + Ajouter groupe utilisateurs                  |                                                                           |       |
|                                                                                                    |                            | Identification                                 |                                                                           |       |
| 🗖 Payer 🗸                                                                                                    |                            |                                                |                                                                           |       |
| The sector sector is                                                                                                    |                            | Votre référence                                | ID 6473                                                                   |       |
| 🐺 Self-service 🗸                                                                                                    |                            |                                                |                                                                           |       |
|                                                                                                    |                            |                                                | Sauvegar                                                                  | der   |

# Sélectionnez la langue préférée.

DISH

by METRO

| DISHPOS <sub>v2.30.0</sub>                            | (V) Dér    | Modifier l'utilisateur | Utilisateur                                  | Fermer 🛞                                                                  |
|-------------------------------------------------------|------------|------------------------|----------------------------------------------|---------------------------------------------------------------------------|
|                                                       | Utilisat   | A Utilisateur          | Général                                      | Zones                                                                     |
| <ul> <li>Tableau de bord</li> <li>Acticiae</li> </ul> | <b>Q</b> ( |                        | Nom *                                        | À quoi l'utilisateur a-t-il accès ? Tout sélectionner Tout désélectionner |
| Articles V                                            |            |                        | Rôle(s)                                      | (V) Démo vidéo HD Français                                                |
| Général     A                                         |            |                        | Utilisateur application                      |                                                                           |
| Général<br>Postes de travail                          |            |                        | Prénom                                       |                                                                           |
| Zones                                                 | 0          |                        | Nom de famille                               |                                                                           |
| Imprimantes                                           |            |                        | schoolos<br>Code PIN <sup>®</sup>            |                                                                           |
| Plan de table                                         |            |                        | 1234<br>Code-barres / code                   |                                                                           |
| Groupes utilisateurs                                  | 0          |                        | 12345678                                     |                                                                           |
| Plats                                                 | 0          |                        | Langue<br>Aucun v                            |                                                                           |
| Devises<br>Categories CA                              |            |                        | Allemand<br>Anglais<br>Français              |                                                                           |
| Écrans clients<br>Traductions                         |            |                        | Néerlandais<br>Ukrainien<br>Broude umsateurs |                                                                           |
| Types d'emballage<br>Connexions externes              |            |                        | + Ajouter groupe utilisateurs                |                                                                           |
| 🗖 Payer 🗸 🗸                                           |            |                        | Identification                               |                                                                           |
| 〕 Self-service ✓                                      |            |                        | Votre référence                              | ID 6473                                                                   |
|                                                       | _          |                        |                                              | Sauvegarder                                                               |

U

Vous pouvez ajouter l'utilisateur de votre application à un groupe d'utilisateurs en cliquant sur le champ sous Groupe utilisateurs.

| D I S H POS v2.30.0 (V) Dér | Modifier l'utilisateur | Utilisateur                                    | F                                                                         | ermer 🗴 |
|-----------------------------|------------------------|------------------------------------------------|---------------------------------------------------------------------------|---------|
| « Réduire menu              | A Utilisateur          | Général                                        | Zones                                                                     |         |
| ⑦ Tableau de bord           |                        | Nom *                                          | À quoi l'utilisateur a-t-il accès ? Tout sélectionner Tout désélectionner |         |
| Tricles                     |                        | heavns                                         | ∧ □ (V) Démo vidéo HD Français                                            |         |
|                             |                        | Rôle(s)                                        |                                                                           |         |
| -∿ Finances ✓               |                        | Utilisateur backoffice Utilisateur application | Démo vidéo HD Français                                                    |         |
| Général     A               |                        | Utilisateur application                        |                                                                           |         |
| Général                     |                        | Prénom                                         |                                                                           |         |
| Postes de travail 🧷 🖉       |                        | Heavns                                         |                                                                           |         |
| Zones                       | 1                      | Nom de famille                                 |                                                                           |         |
| Tiroirs-caisses             |                        | schoolos                                       |                                                                           |         |
| Imprimantes                 |                        | Code PIN*                                      |                                                                           |         |
| Plan de table               |                        | 1234                                           |                                                                           |         |
| Utilisateurs                |                        | Code-barres / code                             |                                                                           |         |
| Groupes utilisateurs        |                        | 12345678                                       |                                                                           |         |
| Dispositifs POS             |                        | Langue                                         |                                                                           |         |
| Plats                       |                        | Aucun v                                        |                                                                           |         |
| Clients                     |                        |                                                |                                                                           |         |
| Devises                     |                        | Groupes utilisateurs                           |                                                                           |         |
| Écrans clients              |                        |                                                |                                                                           |         |
| Traductions                 |                        | Groupe utilisateurs                            |                                                                           |         |
| Types d'emballage           |                        | * Ajouter groupe utilisateurs                  |                                                                           |         |
| Connexions externes         |                        |                                                |                                                                           |         |
| E Pavor V                   |                        | Identification                                 |                                                                           |         |
|                             |                        | Votre référence                                | ID 6473                                                                   |         |
| ݤ Self-service ✓            |                        |                                                |                                                                           |         |
|                             |                        |                                                | Sauv                                                                      | egarder |

by METRO

# Sélectionnez votre groupe d'utilisateurs.

| DISH POS v2.30.0 (V  | /) Déi Modifier l'utilisateur | Utilisateur                                              | FERMER 🛞                                                                  |
|----------------------|-------------------------------|----------------------------------------------------------|---------------------------------------------------------------------------|
| « Réduire menu       | Utilisateur                   | Général                                                  | Zones                                                                     |
| Tableau de bord      | Q (                           | Nom *                                                    | À quoi l'utilisateur a-t-il accès ? Tout sélectionner Tout désélectionner |
| 😚 Articles 🗸 🗸       |                               | heavns                                                   | ∧ □ (V) Démo vidéo HD Français                                            |
| √ Finances ✓         |                               | Rôle(s) Utilisateur backoffice 🗹 Utilisateur application | Démo vidéo HD Français                                                    |
| ۞ Général ^ -        |                               | Utilisateur application                                  |                                                                           |
| Général              | 0                             | Prénom                                                   |                                                                           |
| Postes de travail    | 0                             | Heavns                                                   |                                                                           |
| Zones                | 0                             | Nom de famille                                           |                                                                           |
| Tiroirs-caisses      |                               | schoolos                                                 |                                                                           |
| Liens application    |                               | Code PIN <sup>=</sup>                                    |                                                                           |
| Plan de table        |                               | 1234                                                     |                                                                           |
| Utilisateurs         | 0                             | Code-barres / code                                       |                                                                           |
| Groupes utilisateurs |                               | 12345678                                                 |                                                                           |
| Dispositifs POS      |                               | Langue                                                   |                                                                           |
| Plats                |                               | Aucun                                                    |                                                                           |
| Clients              | 0                             |                                                          |                                                                           |
| Devises              |                               | Groupes utilisateurs                                     |                                                                           |
| Categories CA        |                               |                                                          |                                                                           |
| Traductions          |                               | Groupe utilisateurs                                      |                                                                           |
| Types d'emballage    |                               | <b>`</b>                                                 |                                                                           |
| Connexions externes  |                               | Bediende                                                 |                                                                           |
| 🗖 Payer 🗸 🗸          |                               | Manager<br>Manager Test 1<br>Usergroup Test 1            |                                                                           |
| □ Self-service ✓     |                               |                                                          | ID 6473                                                                   |
|                      |                               |                                                          |                                                                           |
| -                    |                               |                                                          | Sauvegarder                                                               |

## Cliquez sur + Ajouter groupe d'utilisateurs pour ajouter l'utilisateur de l'application à un autre groupe.

| D I S H POS v2.30.0 (V) | Dér Modifier l'utilisateur | Utilisateur                                      | FERMER 🛞                                                                  |
|-------------------------|----------------------------|--------------------------------------------------|---------------------------------------------------------------------------|
| « Réduire menu<br>Uti   | Ltilisateur                | Général                                          | Zones                                                                     |
| Tableau de bord         |                            | Nom *                                            | À quoi l'utilisateur a-t-il accès ? Tout sélectionner Tout désélectionner |
| 🕆 Articles              |                            | heavns                                           | ∧ □ (V) Démo vidéo HD Francais                                            |
|                         |                            | Rôle(s)                                          |                                                                           |
| -∿r Finances ✓          | 2                          | Utilisateur backoffice 🗹 Utilisateur application | Démo vidéo HD Français                                                    |
|                         |                            | Utilisateur application                          |                                                                           |
| Général                 | 2 (                        | Prénom                                           |                                                                           |
| Postes de travail       | 1 (                        | Heavns                                           |                                                                           |
| Zones                   | 1                          | Nom de famille                                   |                                                                           |
| Tiroirs-caisses         |                            | schoolos                                         |                                                                           |
| Imprimantes             |                            | Code PIN*                                        |                                                                           |
| Plan de table           | 1 (                        | 1234                                             |                                                                           |
| Utilisateurs            | 1                          | Code-barres / code                               |                                                                           |
| Groupes utilisateurs    | 1                          | 12345678                                         |                                                                           |
| Dispositifs POS         |                            | Langue                                           |                                                                           |
| Plats                   |                            | Aucun ~                                          |                                                                           |
| Clients                 |                            |                                                  |                                                                           |
| Categories CA           |                            | Groupes utilisateurs                             |                                                                           |
| Écrans clients          |                            | Crours utilizations                              |                                                                           |
| Traductions             |                            | v                                                |                                                                           |
| Types d'emballage       |                            | + Ajouter groupe utilisateurs                    |                                                                           |
| Connexions externes     |                            |                                                  |                                                                           |
| 🗖 Payer 🗸 🗸             |                            | Identification                                   |                                                                           |
|                         |                            | Votre référence                                  | ID 6473                                                                   |
| 및 Self-service 🗸        |                            |                                                  |                                                                           |
|                         |                            |                                                  | Sauvegarder                                                               |
|                         |                            |                                                  |                                                                           |

# Dans la catégorie Zones, vous pouvez sélectionner à quoi l'utilisateur a accès en cochant les cases à côté des zones. Remarque: vous pouvez également tout sélectionner ou tout désélectionner.

| DISH POS v2.30.0     | (V) Déi  | Modifier l'utilisateur | Utilisateur                                    | Fermer 🛞                                                                  |
|----------------------|----------|------------------------|------------------------------------------------|---------------------------------------------------------------------------|
|                      | Utilisat | A Utilisateur          | Général                                        | Zones                                                                     |
| Ø Tableau de bord    | 0        |                        | Nom *                                          | À quoi l'utilisateur a-t-il accès ? Tout sélectionner Tout désélectionner |
| 🕥 Articles 🗸 🗸       |          |                        | heavns                                         | ∧ □ (V) Démo vidéo HD Français                                            |
| A                    |          |                        | Rôle(s)                                        |                                                                           |
| °γ Finances ♥        |          |                        | Utilisateur backoffice Utilisateur application | Dêmo vidêo HD Français                                                    |
| හි Général ^         |          |                        | Utilisateur application                        |                                                                           |
| Général              |          |                        | Prénom                                         |                                                                           |
| Postes de travail    | 0        |                        | Heavns                                         |                                                                           |
| Zones                |          |                        | Nom de famille                                 |                                                                           |
| Tiroirs-caisses      |          |                        | schoolos                                       |                                                                           |
|                      |          |                        | Code PIN*                                      |                                                                           |
| Plan de table        |          |                        | 1234                                           |                                                                           |
| Utilisateurs         | 0        |                        | Code-barres / code                             |                                                                           |
| Groupes utilisateurs |          |                        | 12345678                                       |                                                                           |
| Dispositifs POS      |          |                        | Langue                                         |                                                                           |
| Plats                |          |                        | Aucun 🗸                                        |                                                                           |
| Clients              | 0        |                        |                                                |                                                                           |
| Categories CA        |          |                        | Groupes utilisateurs                           |                                                                           |
| Écrans clients       |          |                        | Crown willingtown                              |                                                                           |
| Traductions          |          |                        |                                                |                                                                           |
| Types d'emballage    |          |                        | + Ajouter groupe utilisateurs                  |                                                                           |
| Connexions externes  |          |                        |                                                |                                                                           |
| 🗖 Payer 🗸 🗸          |          |                        | Identification                                 |                                                                           |
|                      |          |                        | Votre référence                                | ID 6473                                                                   |
| 🖵 Self-service 🗸     |          |                        |                                                |                                                                           |
|                      |          |                        |                                                | Sauvegarder                                                               |

by METRO

D

# Cliquez sur Sauvegarder pour confirmer l'ajout de l'Utilisateur.

| D I S H POS <sub>v2.30.0</sub> (V) Dér                                                                                                    | Modifier l'utilisateur | Utilisateur                                    | Fermer 🛞                                                                  |
|----------------------------------------------------------------------------------------------------|------------------------|------------------------------------------------|---------------------------------------------------------------------------|
| « Réduire menu<br>Utilisat                                                                                                    | A Utilisateur          | Général                                        | Zones                                                                     |
| ⑦ Tableau de bord                                                                                                    |                        | Nom *                                          | À quoi l'utilisateur a-t-il accès ? Tout sélectionner Tout désélectionner |
| The second second secon |                        | heavns                                         | ∧ □ (V) Démo vidéo HD Français                                            |
| A                                                                                                    |                        | Rôle(s)                                        |                                                                           |
| °√ Finances                                                                                                    |                        | Utilisateur backoffice Utilisateur application | Demo vidéo HD Français                                                    |
| Général     A     Général     A     Général     A     Général     A     Général     A     Général     A     Général     A     Général     Général     A     Général     Général            |                        | Utilisateur application                        |                                                                           |
| Général                                                                                                    |                        | Prénom                                         |                                                                           |
| Postes de travail                                                                                                    |                        | Heavns                                         |                                                                           |
| Zones                                                                                                    |                        | Nom de famille                                 |                                                                           |
| Imprimantes                                                                                                    |                        | schoolos                                       |                                                                           |
| Liens application                                                                                                    |                        | Code PIN*                                      |                                                                           |
| Plan de table                                                                                                    |                        | 1234                                           |                                                                           |
| Groupes utilisateurs                                                                                                    |                        | 12345678                                       |                                                                           |
| Dispositifs POS                                                                                                    |                        |                                                |                                                                           |
| Plats                                                                                                    |                        | Aucun                                          |                                                                           |
| Clients                                                                                                    |                        |                                                |                                                                           |
| Devises                                                                                                    |                        | Groupes utilisateurs                           |                                                                           |
| Écrans clients                                                                                                    |                        | Grauna utilizateura                            |                                                                           |
| Traductions                                                                                                    |                        | v                                              |                                                                           |
| Types d'emballage                                                                                                    |                        | + Ajouter groupe utilisateurs                  |                                                                           |
| Connexions externes                                                                                                    |                        | Identification                                 |                                                                           |
| 🖯 Payer 🗸                                                                                                    |                        |                                                |                                                                           |
| └── Self-service ✓                                                                                                    |                        | Votre référence                                | ID 6473                                                                   |
|                                                                                                    |                        |                                                |                                                                           |
|                                                                                                    |                        |                                                | Sauvegarder                                                               |

# • Ça y est, vous avez terminé.

DISH

by METRO

| <td< th=""><th>.digital ~</th></td<>                                                                                                    | .digital ~ |
|----------------------------------------------------------------------------------------------------|------------|
| Nonces   In ces   In ces    In ces   In ces   In ces   In ces   In ces   In ces   In ces   In ces   In ces   In ces   In ces   In ces   In ces   In ces   In ces   In ces   In ces   In ces   In c                                                                                                    | porter     |
|                                                                                                    |            |
| Central                                                                                                    |            |
| Postes de travail   Postes de travail   Postes de travail <td></td>                                                                                                    |            |
| Zones     Imprimentes     Imprimente |            |
| Imprimantes     Imprimantes     Impr |            |
| Liens application                                                                                                    |            |
| Plan de table                                                                                                    |            |
| Utilisateurs 🖉 🔁 🗇 #4                                                                                                    |            |
| Groupes utilisateurs<br>Dispersible DOS                                                                                                    |            |
| Plats 2 1 1 1 1 1 1 1 1 1 1 1 1 1 1 1 1 1 1                                                                                                    |            |
| Clients 🖉 🔁 🗇 #2                                                                                                    |            |
| Categories CA                                                                                                    |            |
| Écrans clients                                                                                                    |            |
| Traductions Types d'emballage                                                                                                    |            |
| Connexions externes                                                                                                    |            |
| Payer V                                                                                                    |            |
| Image: Self-service   ✓                                                                                                    |            |

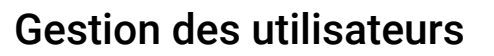

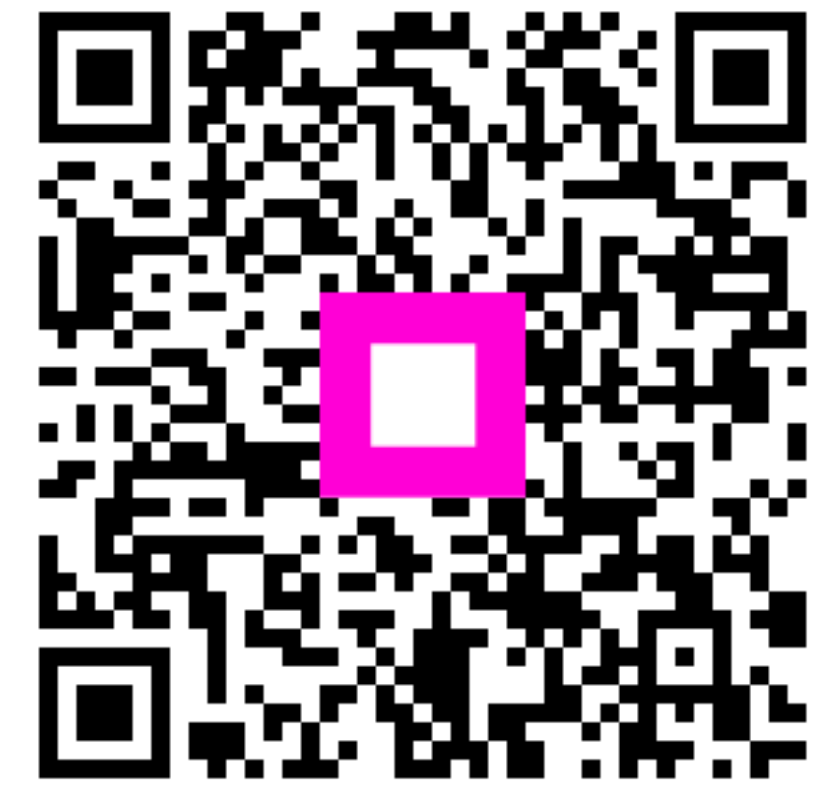

Scannez pour accéder au lecteur interactif